**Registration Process** 

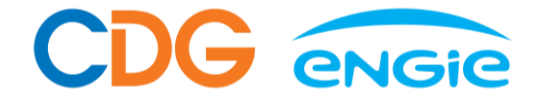

Step 1: Download App

Step 2: Register Account

> Step 3: Verify Email

Step 4: Provide registered email address to GoJek Scan to download CDG ENGIE EV Charging App

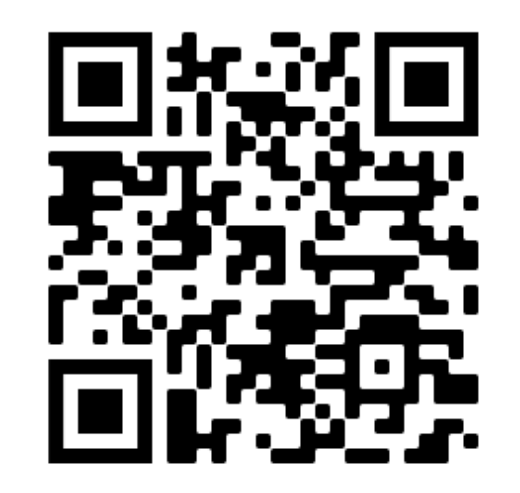

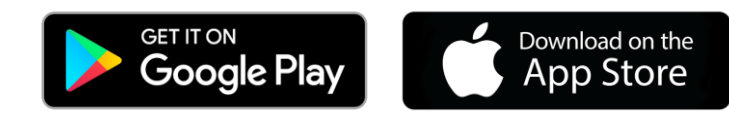

## What do you need to set up an account?

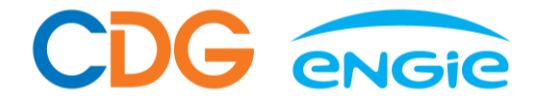

#### **1. Valid email address which you are able to access**

Note: This is the same email that you provide to GoJek so that you will enjoy the preferential rates

#### 2. Password

Note: 12 characters in length, at least one uppercase, one lower case and one number

#### Example: Tanahmeng12\$

#### 3. Valid credit or debit card

Note: Only Visa or Mastercard

#### Step 1: Download App

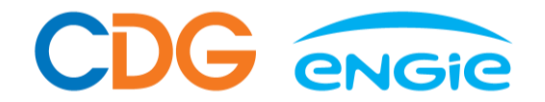

\$ 10172% . 11:34 M1 mil 44" all Google Play Q : 4 CDG ENGIE EV Charging 3 ComfortDelGro Corporation Limited 3+ 3.8 \* 500+ Rated for 3+ ① 11 reviews ① Downloads Click 'Install' Install button and and balling bet 200 2.9 - 9----0.4 2 M () @ M 014 1 About this app  $\rightarrow$ CDG Engie EV Charging app is a mobile service for charging your electric vehicle Auto & Vehicles

#### Step 2: Register Account

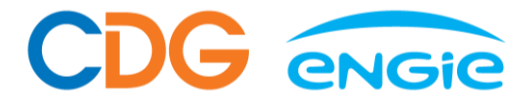

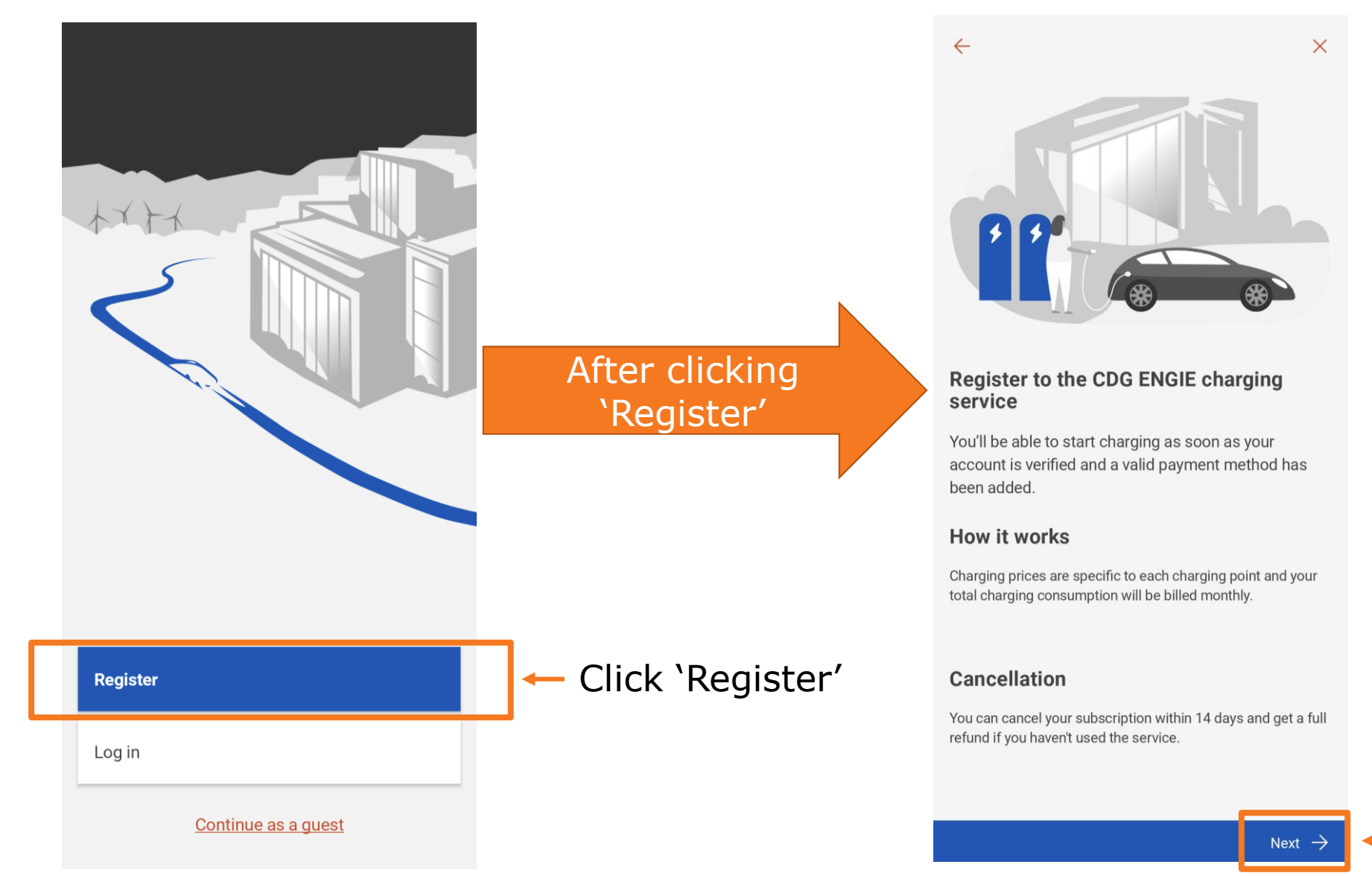

After reading, Click 'Next'

## Step 2: Register Account

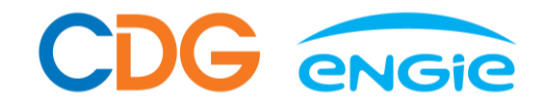

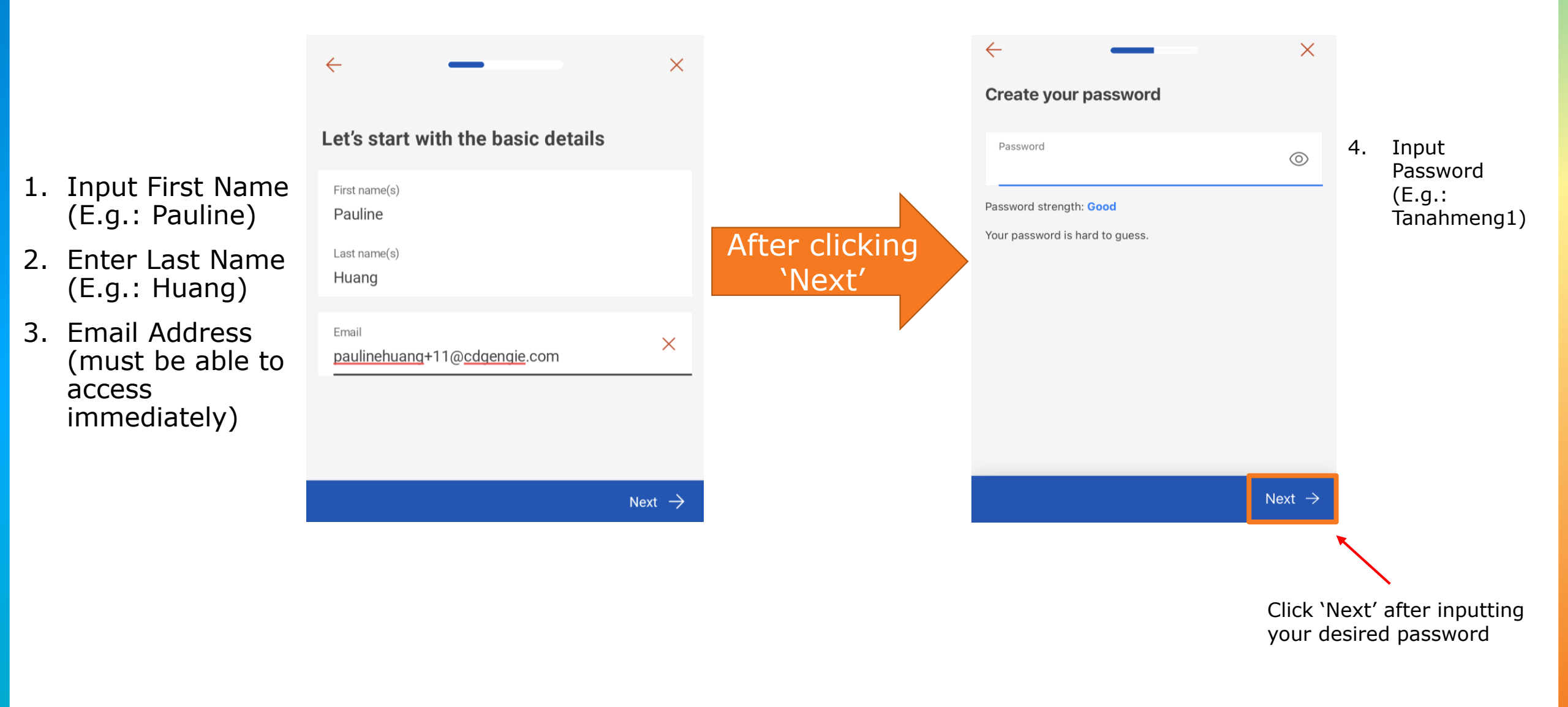

#### Step 2: Register Account

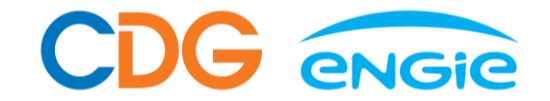

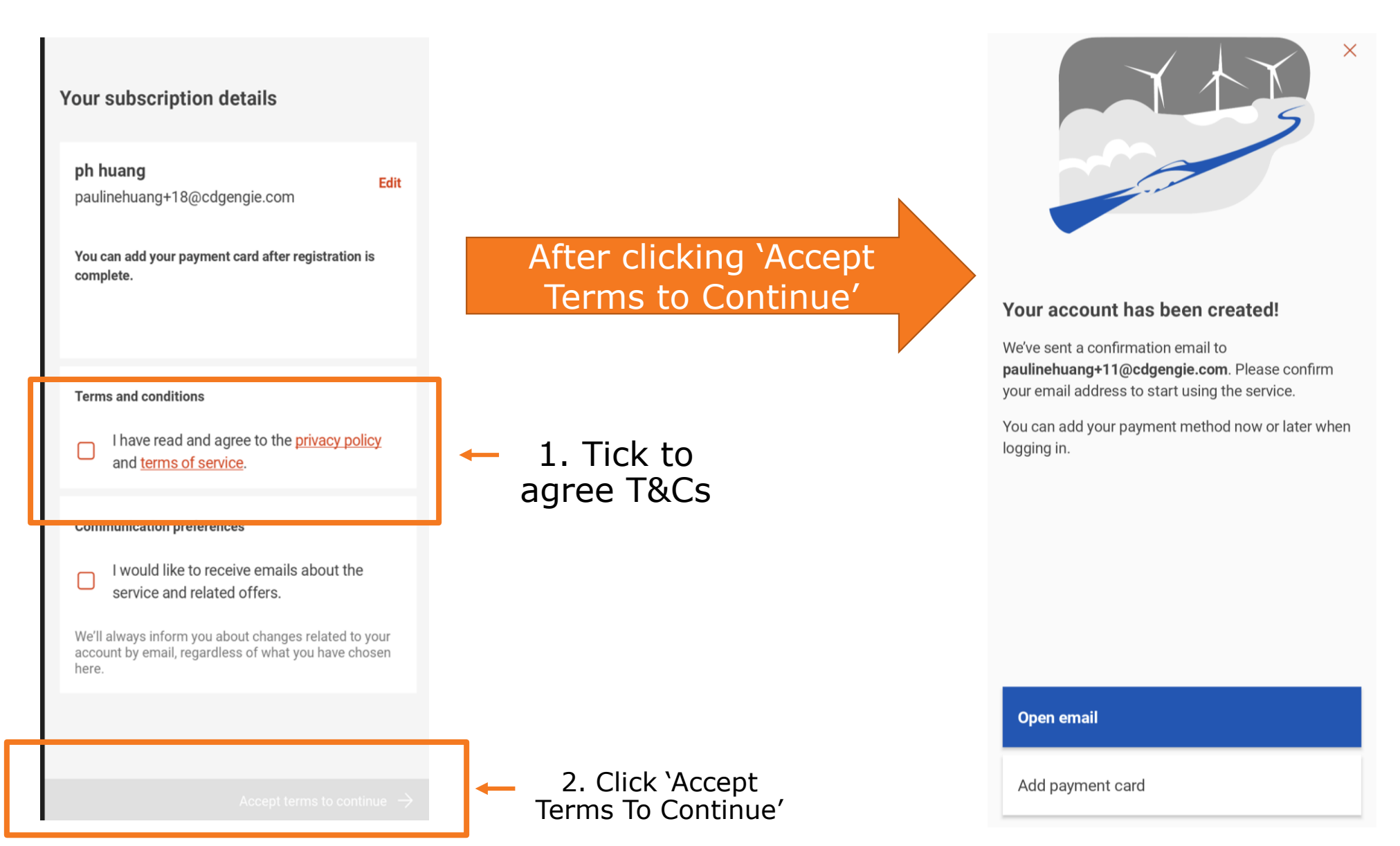

## Step 2: Register Account - Add Payment Card

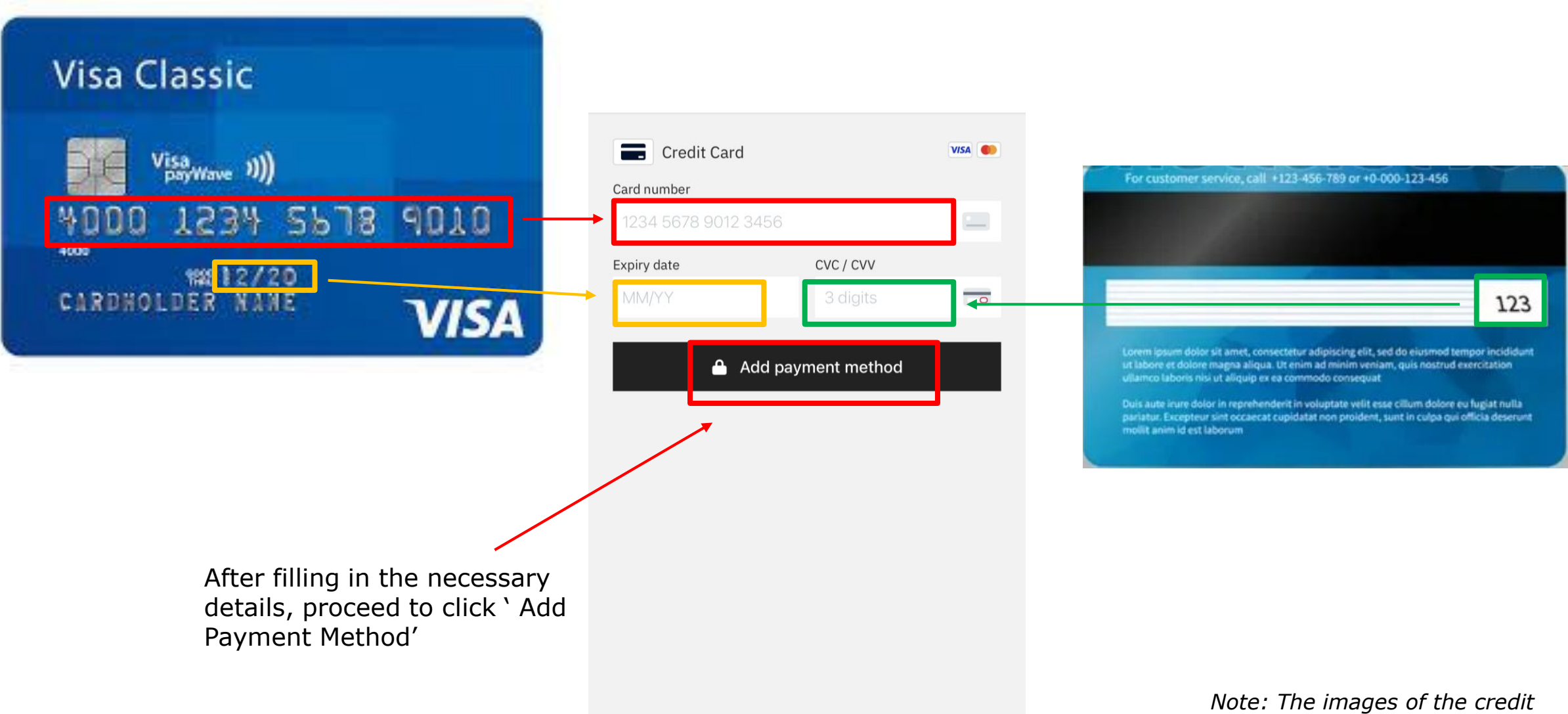

card is for illustration purpose only

CDG engie

#### Step 2: Register Account - Authenticate Card

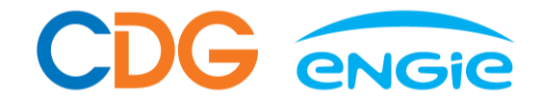

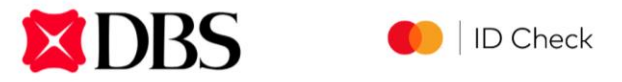

Enter your One-Time Password (OTP)

An OTP has been sent to your mobile phone number ending with 9815.

#### **Transaction Details**

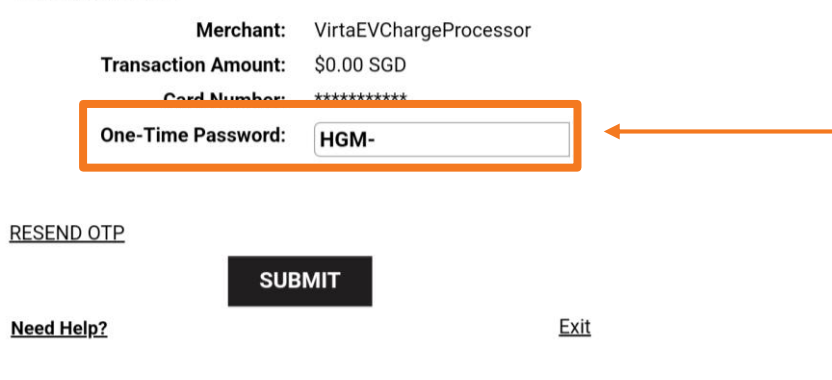

You will receive the OTP on your registered mobile number with the bank to authenticate

#### Step 3: Verify Email

| $\leftarrow$ | Q welcome |         |      |    | $\times$ |
|--------------|-----------|---------|------|----|----------|
|              | All       | Subject | From | То |          |

Found 1 message

| Virta                              | 14/06   |
|------------------------------------|---------|
| Welcome to CDG ENGIE               | *       |
| Welcome to CDG ENGIE Thank you for | signing |

#### SEARCH SERVER

1. Check your email Inbox or Junk/Spam folder for the verification email titled 'Welcome to CDG ENGIE'. Virta Welcome to CDG ENGIE

Thank you for signing up with us. You can now use CDG ENGIE's charging network with our mobile app, which is available for download on iOS and Android.

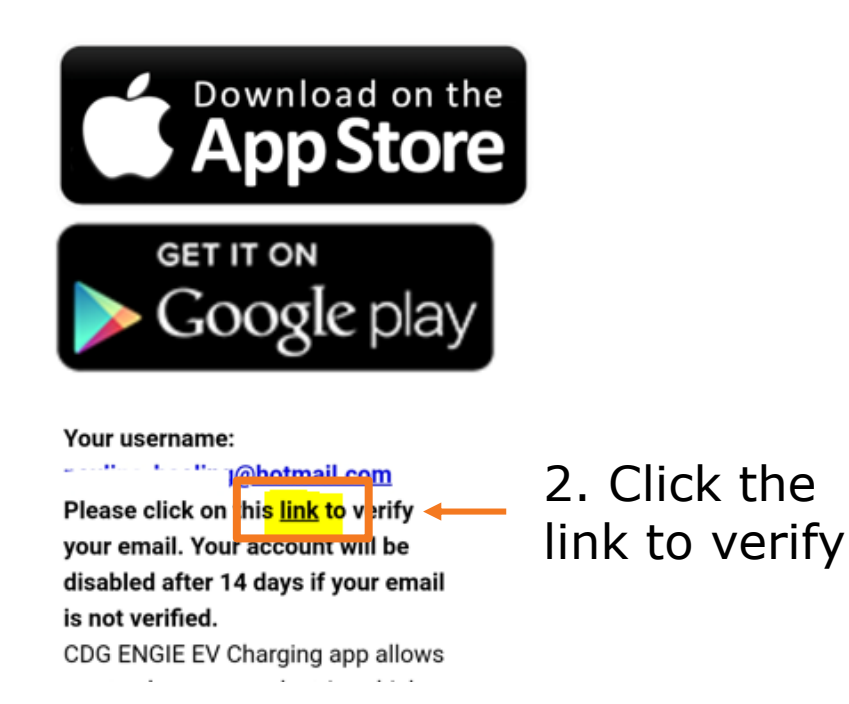

☆

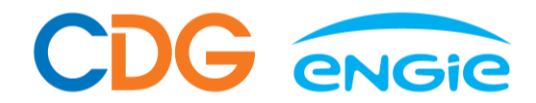

You should be able to log in with your name and email reflected.

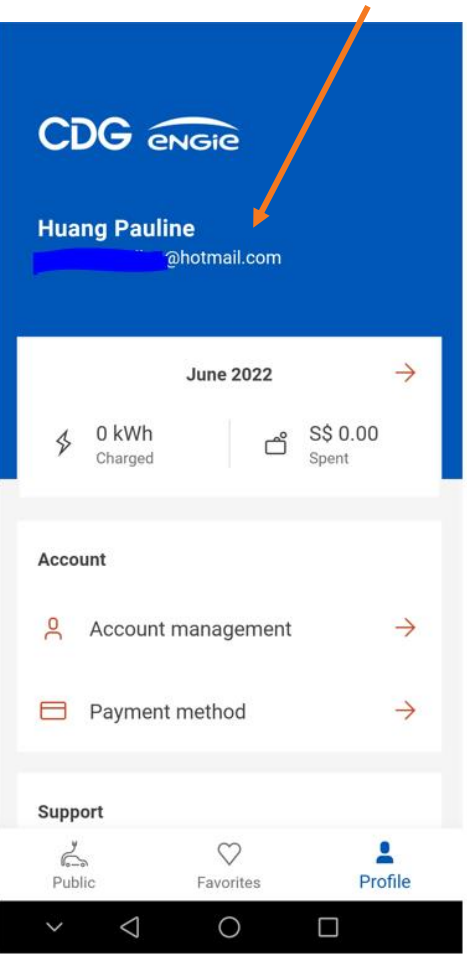

Helpdesk

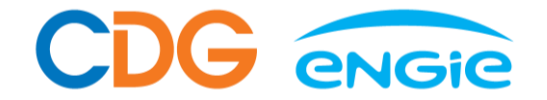

# Please call our support hotline at <u>6881 8383</u> for immediate attention or email to <u>support@cdgengie.com</u>.